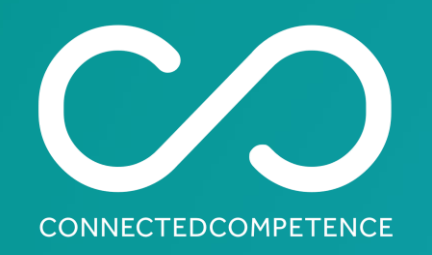

## **Digital Badges**

#### Quick Start Guide

Create an account to share your professional achievement in a way that is credible and validated

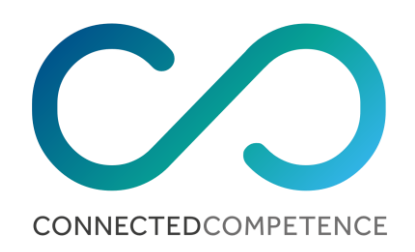

## **Email notification**

You will be notified by email that you've been awarded a digital badge. Even if you're awarded several at the same time, you may still only receive one email.

It is worth adding 'admin@youracclaim.com' to your safe senders list.

You can find out how to do this in the help section of your email platform. Open the email and select Accept your badge to go to the Credly platform.

PLEASE NOTE: Our digital badges are built as Open Badges

Open Badges is the world's leading format for digital badges. It is not a specific product or platform, but a type of digital badge that is verifiable, portable, and packed with information about skills and achievements.

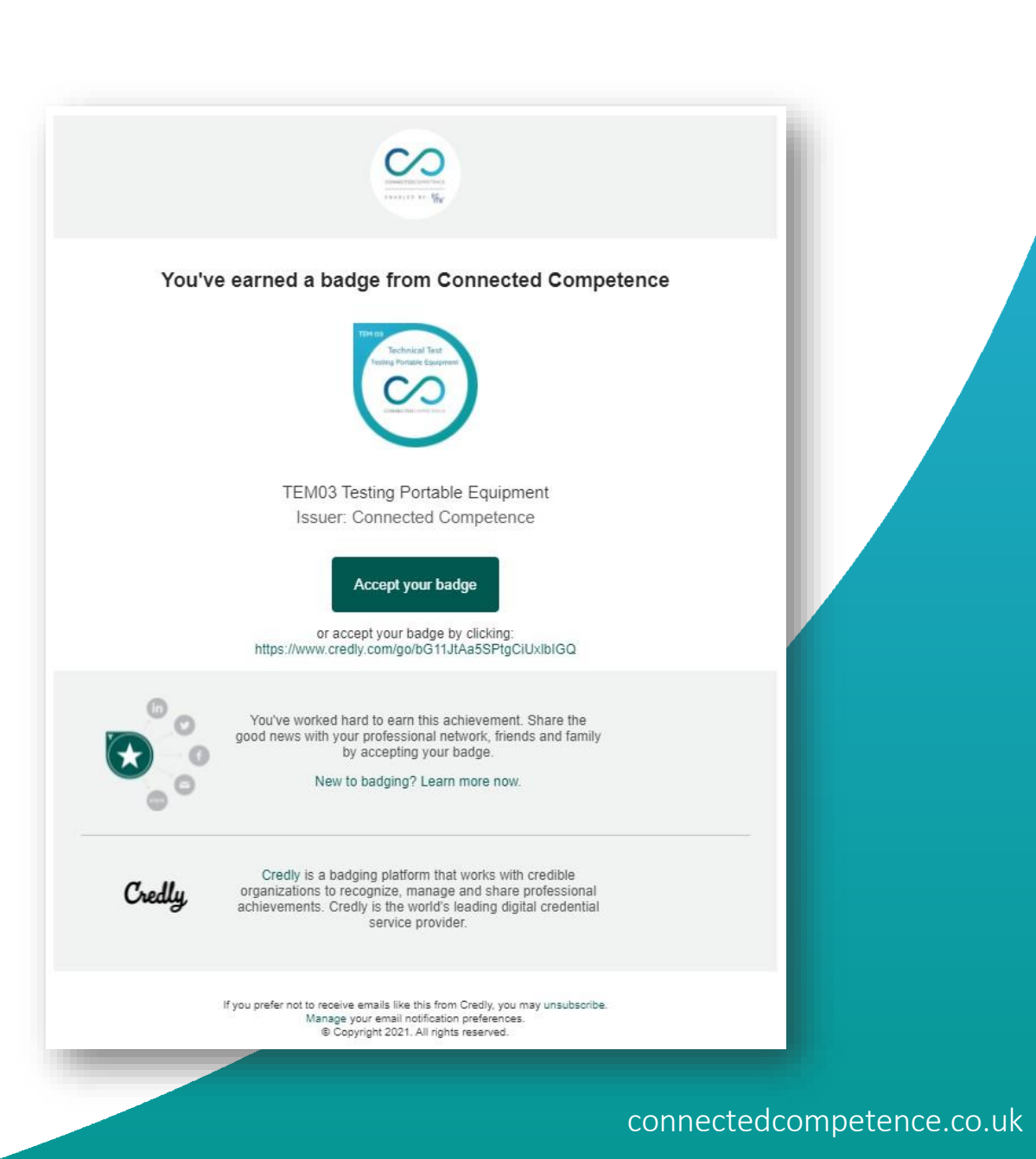

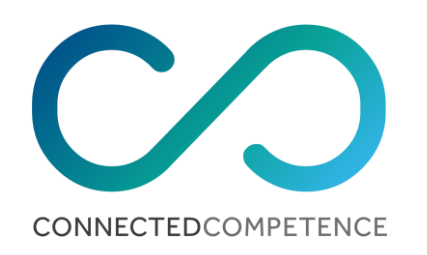

#### Credly

#### Make the most of your achievement from Connected Competence

Credly is the world's largest network of individuals and organizations using verified achievements to unlock opportunities. Join millions of professionals in sharing your achievements online.

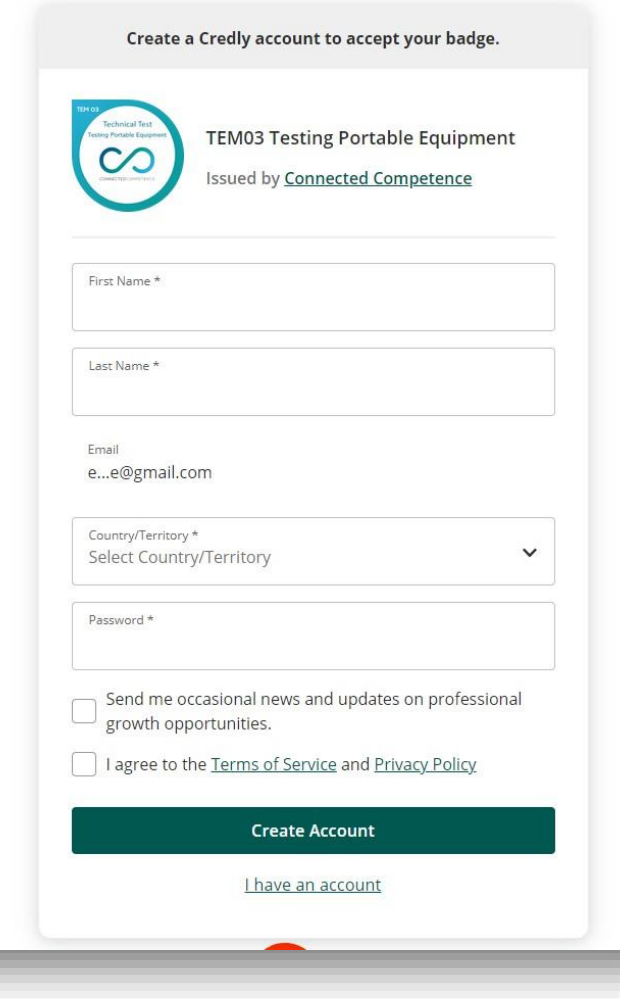

## Signing up

If this is your first time receiving a digital badge, you'll need to create an account.

Just enter a password and read and agree the Terms of Service and Privacy Policy.

Then click the Sign-up button to complete the process.

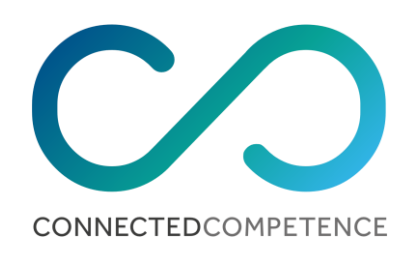

## Accept your digital badge

Once you've clicked the 'Accept your badge' button in the email you will see this screen in your browser.

From here you can accept your digital credential and save your settings. This will make it even easier to accept future credentials.

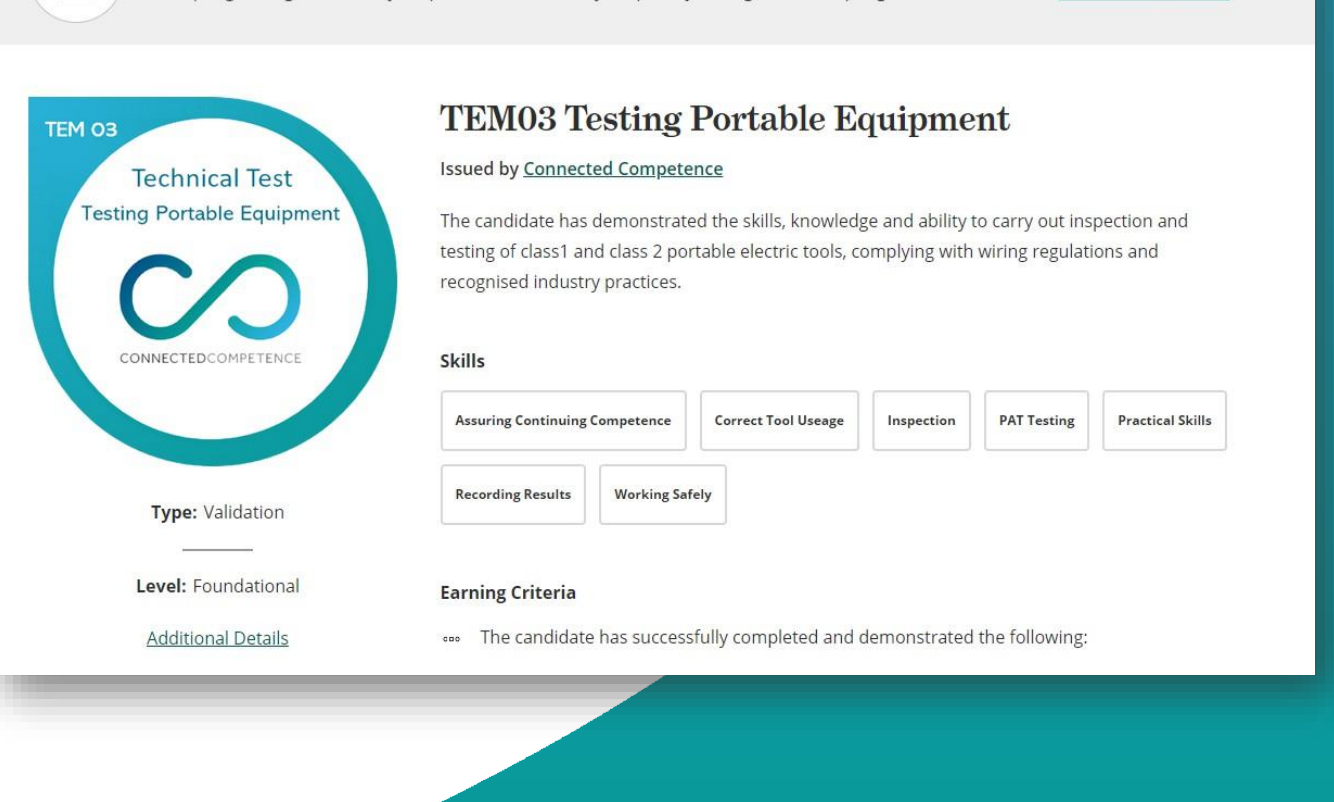

This badge was issued to ECITB Connected on 2 September 2021.

Accepting a badge adds it to your profile. You can edit your privacy settings after accepting.

0

ŏ

#### connectedcompetence.co.uk

Accept Badge

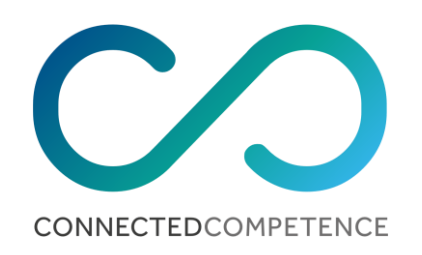

Share your badge. Broadcast your achievement to friends and colleagues to get the recognition you deserve.

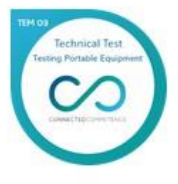

TEM03 Testing Portable Equipment Issued by <u>Connected Competence</u>

| in | ¥ | f |  | Θ |  | $\checkmark$ |
|----|---|---|--|---|--|--------------|
|----|---|---|--|---|--|--------------|

#### LinkedIn

Connect to your LinkedIn account and you'll be able to share your earned badges to your LinkedIn profile.

Connect

View badge in dashboard

#### Time to tell others

To share your digital credential to your social and professional networks select the Share button.

This brings up a list of options, select one to start.

If you get stuck, just visit the Support section to get some further help.

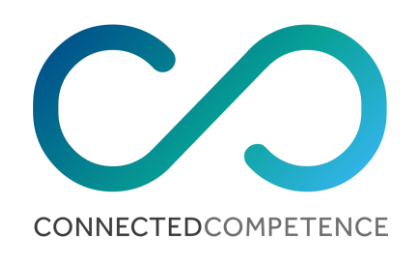

# Verifying your digital badge

Digital badges allow you to recognise and communicate all skills in a single consistent way, one that is portable, verifiable and secure.

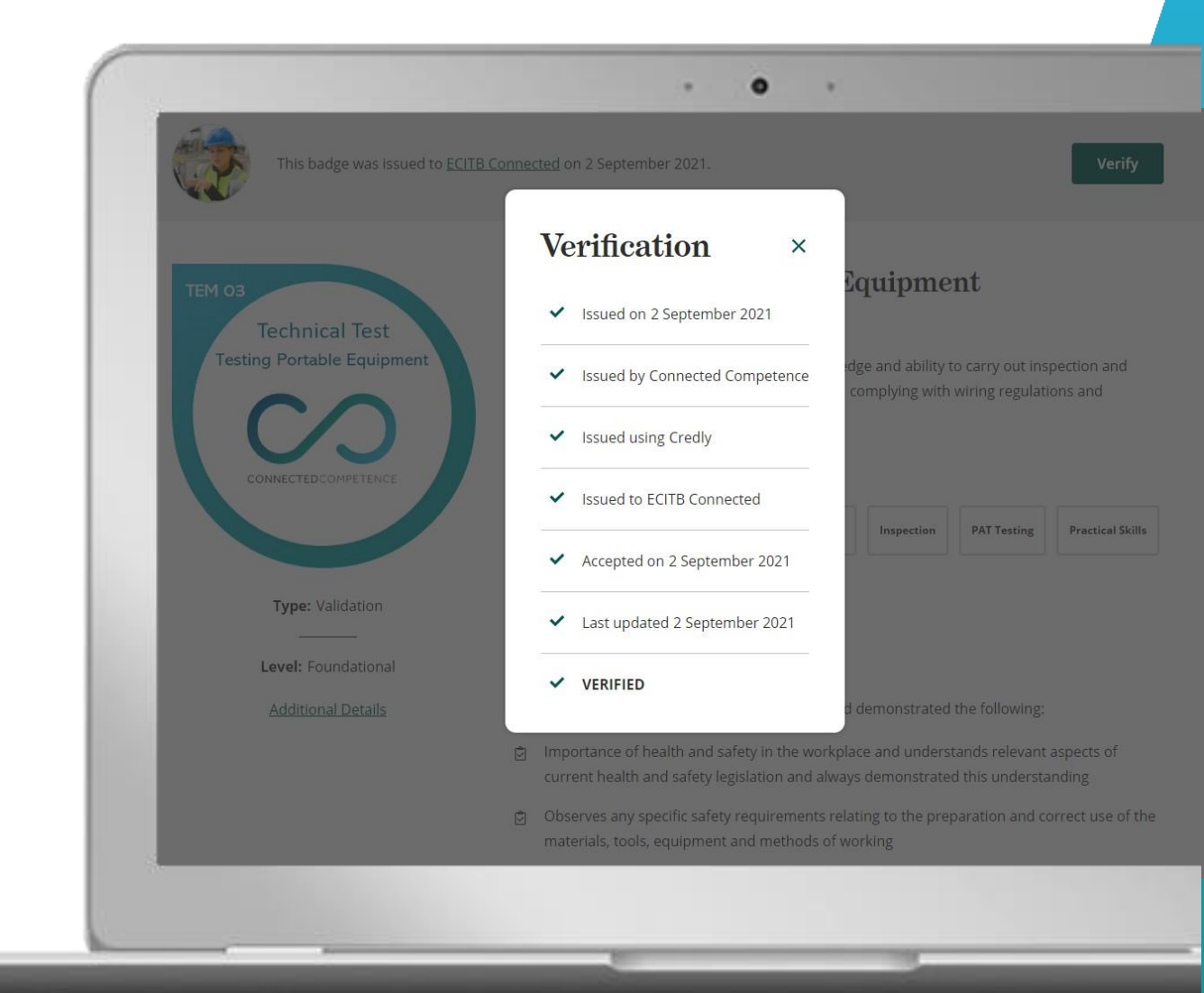

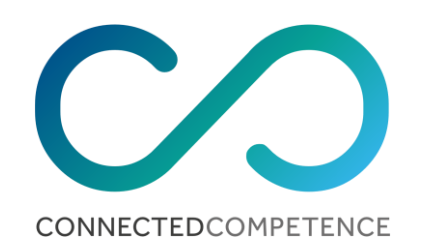

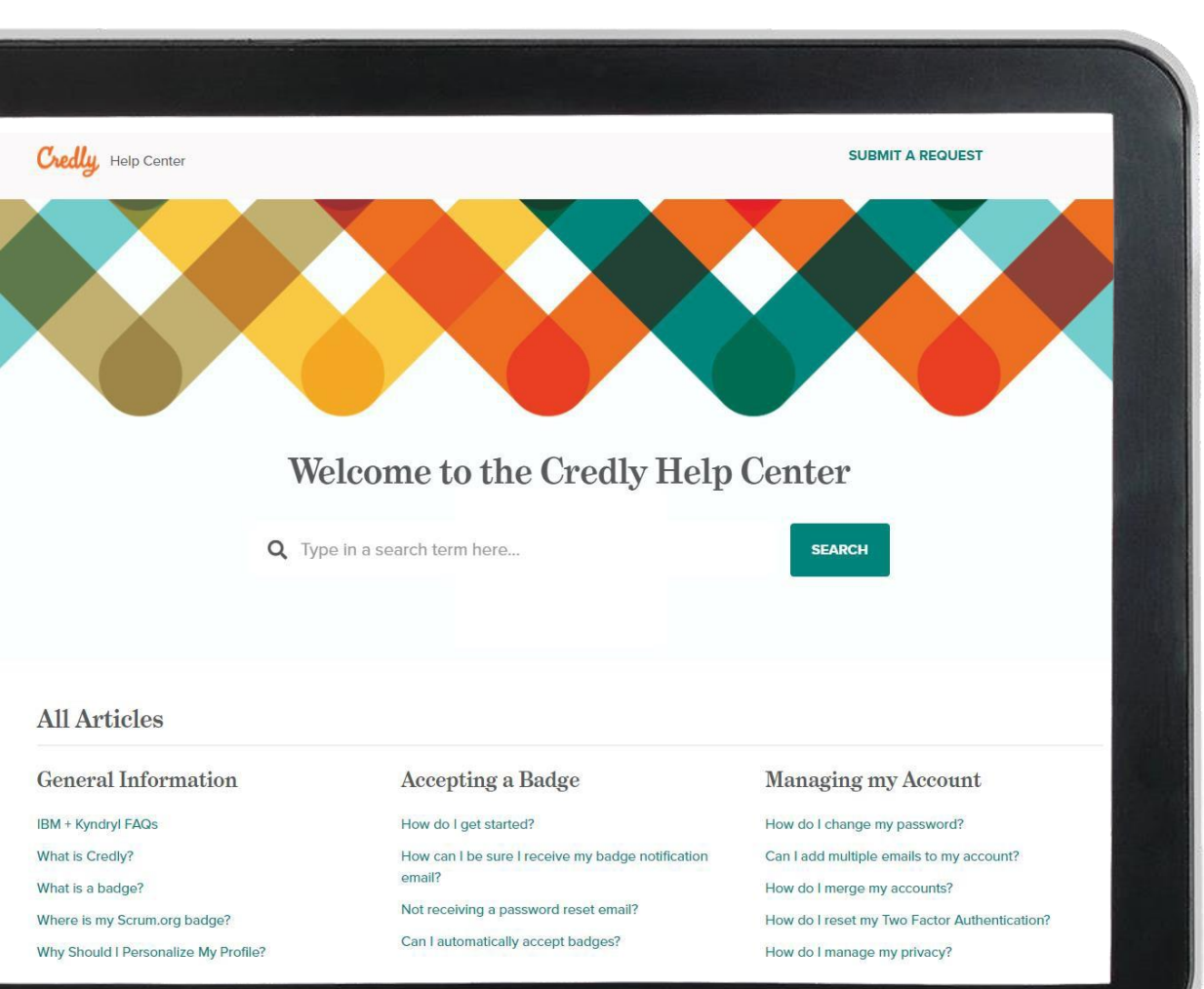

### **Knowledge Base**

From this Support section and access the online help resources in the Knowledge Base.

You can probably find the answer in the Knowledge Base, Select the link to access it. Look at the lists of step-by-step guides and videos to find what you need or use the search function to find it. Many of your questions will already have an answer.

Just <u>click here</u> to access it.

Can't find the answer? Then just email <u>connected@ecitb.org.uk</u>

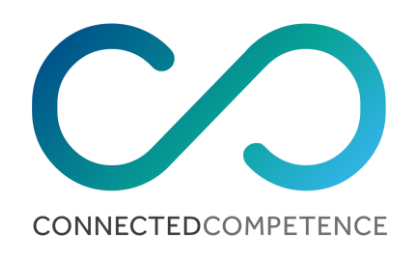

## Your badges

You may have received more than one digital badge, so to see them all select Dashboard from the dropdown menu in the top right.

Click on the digital badge to view more details, including the issuer, issue date and the metadata.

You can also share your badge from here too.

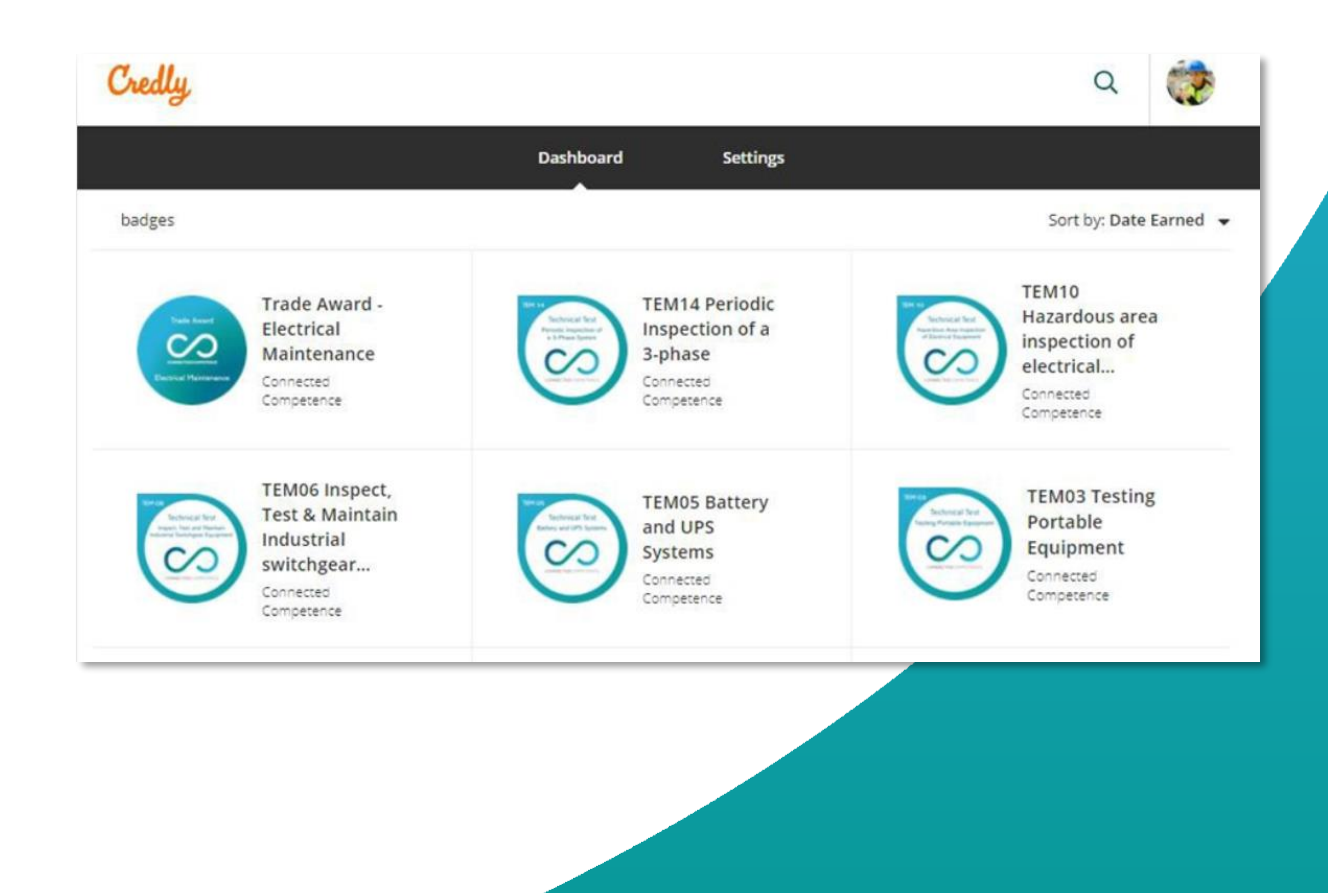

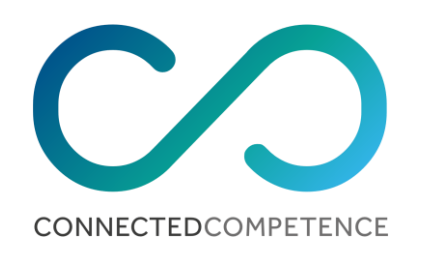

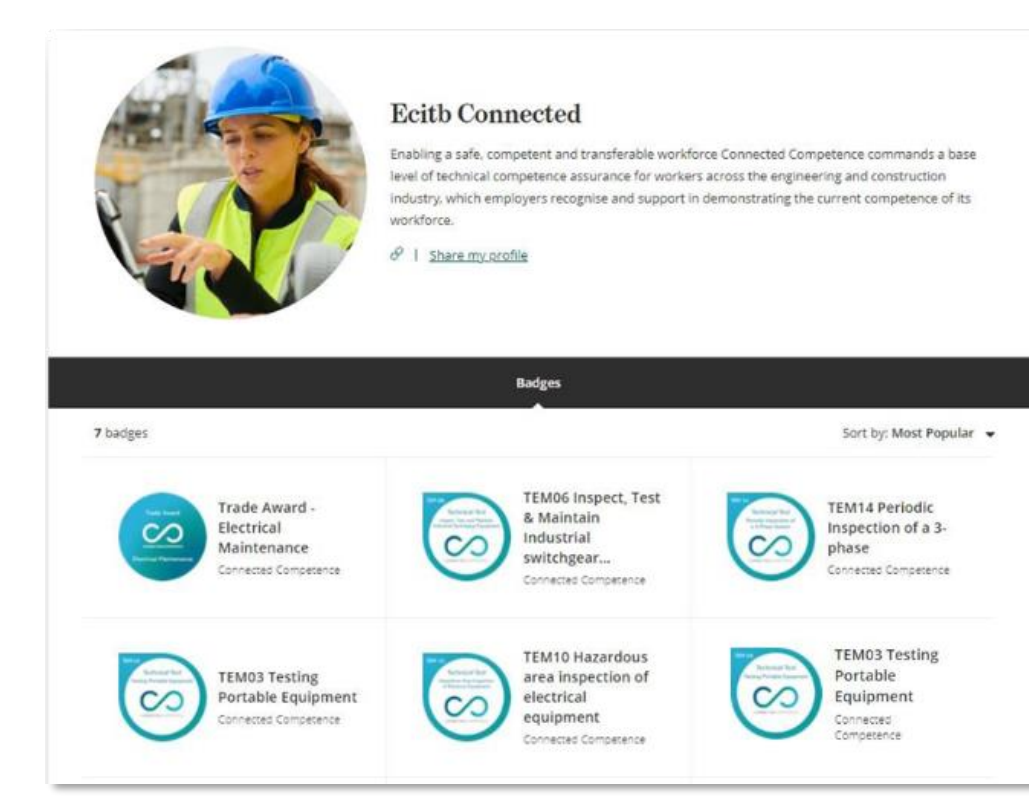

## Your profile

You may have noticed View Profile in this top menu bar. This allows you to showcase all your badges at once.

To do that, first select Dashboard and choose which badges you wish to display - you can toggle these to be public or private in the from the top right of the badge page.

It's worth adding your photo and a bit about yourself too. To do this select Settings from the left-hand menu. Once you're ready, click 'View Profile' from the top menu and then copy the URL.

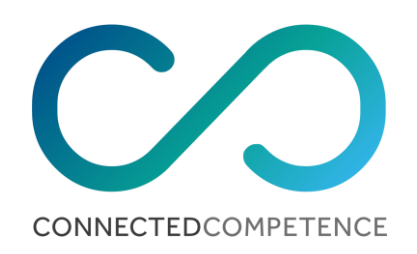

### We haven't forgotten...

If you've forgotten your password, you can reset it by selecting 'Forgot Password?' form the Credly home screen or by visiting this link

For unclaimed credentials or where a recipient no longer has access to the email address to where the badge were previously issued to; please contact Connected Competence via email at <u>connected@ecitb.org.uk</u> so we can reissue the badges to the relevant email address.

#### Credly

#### Respected Brands. Resume-worthy Achievements.

Credly is the world's largest network of individuals and organizations using verified achievements to unlock opportunities. Join millions of professionals in sharing your achievements online.

| ter your e | mail address, and we'll send you an email with |
|------------|------------------------------------------------|
| structions | for how to reset your password.                |
| Email      |                                                |
|            |                                                |
|            |                                                |
|            | Send Instructions                              |

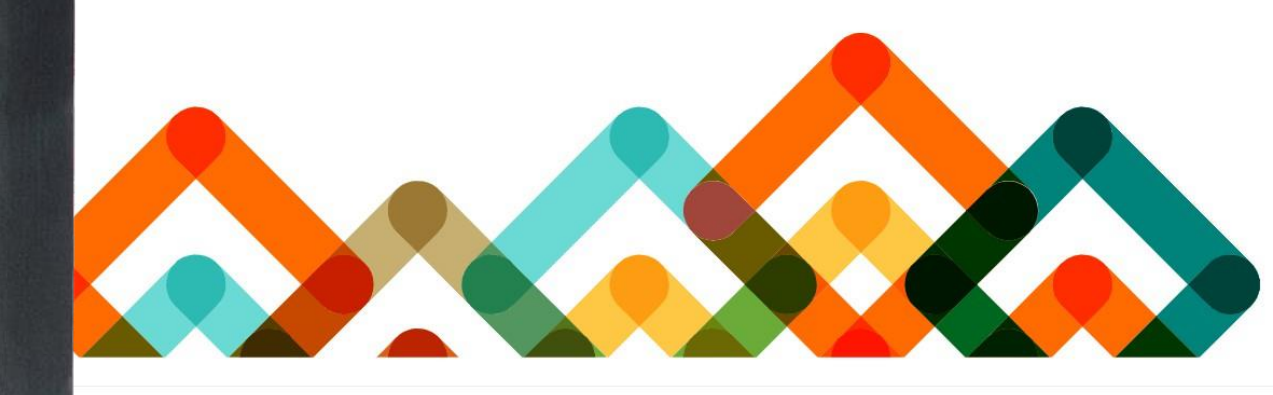

Request Demo | About Credly | Terms | Privacy | Developers | Support

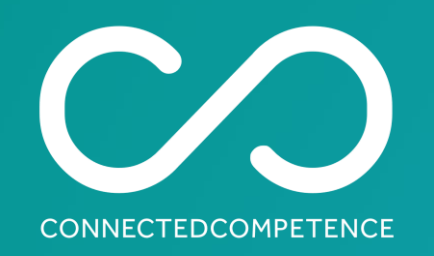

## Digital Badges – Quick Start Guide

Connected Competence showcases a base level of technical competence assurance for workers across the engineering and construction industry, which employers recognise and support in demonstrating the current competence of its workforce.